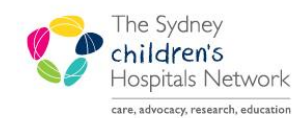

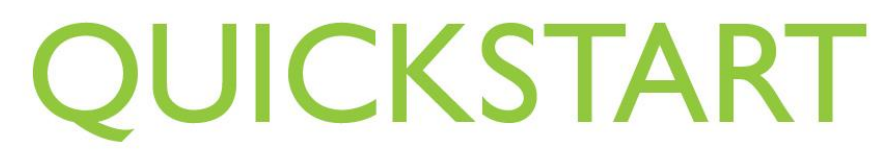

A series of helpful guides provided by the Information Technology Department

## **Discharging Inpatients**

## **Discharging an inpatient**

• From My Group, click on the Discharge conversation. Then search for the patient.

Right-click on the patient's name on the bedboard, select Conversation, then Discharge.

| 🚔 Discharge                      |                                     |                                     |                             |                      |
|----------------------------------|-------------------------------------|-------------------------------------|-----------------------------|----------------------|
|                                  |                                     |                                     |                             |                      |
| Facility<br>CHW                  | Encounter Type                      | MRN<br>1011982                      | Medicare Number 24317358764 |                      |
| Full Name<br>DUARDO, Frank Isaac | Date of Bith 21/07/2006             | Age<br>4Y                           | Sex<br>Male                 |                      |
| -Doctor Information-             |                                     | ,                                   | ,                           |                      |
| Referring Doctor                 | Admitting Doctor<br>Martin, Frank J | Attending Doctor<br>Martin, Frank J | Specialty<br>Eye            |                      |
| -Location                        |                                     |                                     |                             |                      |
| Building<br>RAHC                 | Ward/Unit<br>Middleton Ward         | MID                                 | Bed<br>06                   |                      |
| —Discharge Information           |                                     |                                     |                             |                      |
| Discharge Date                   | Discharge Time                      | Discharge Status                    | Referred to on Discharge    | Referred to Facility |
| Reason for Hospital Transfer     |                                     |                                     |                             |                      |
| Deceased Information             | D 17                                |                                     |                             |                      |
|                                  |                                     |                                     |                             |                      |

- Click in the **Discharge Date** field and enter the date of discharge.
- Click in the **Discharge Time** field and enter the time of discharge.
- Click in the **Discharge Status** field and select the most appropriate option that applies to the discharge.
- The **Referred to on Discharge** field relates to who is following up on the patient after discharge. If you are unsure of what to select from this list, check with the nurse discharging the patient.
- If the patient is being transferred to another hospital, click in the **Referred to Facility** field and select the name of the hospital from the list.
- If the patient is being transferred to another hospital, click in the **Reason for Hospital Transfer** field and select a reason. You will need to check with medical or nursing staff about the most appropriate option.

| Information: | If the discharge status is Died with Autopsy Performed or Died with no Autopsy    |
|--------------|-----------------------------------------------------------------------------------|
|              | Performed, there will be a message requesting confirmation. The deceased date and |
|              | time fields will be automatically populated.                                      |

## Cancelling a Discharge

If a patient has been discharged in error, you can undo the discharge using the **Cancel Discharge** conversation.

- From My Group, click on the Cancel Discharge conversation.
- Search for the patient, then click OK.
- Enter the date and time of the cancelation.
- Enter a reason for the cancelation, for example 'error'.
- Click on OK.